## HOW TO: SEE ALL YOUR MS TEAMS MEETINGS

1. Open a web browser: Microsoft Edge, Google Chrome, Firefox, etc.

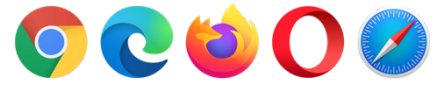

- 2. Go to <u>http://portal.office.com</u>
- 3. Sign in with your username [eg: <u>asmit123@eq.edu.au</u>] and click Next.

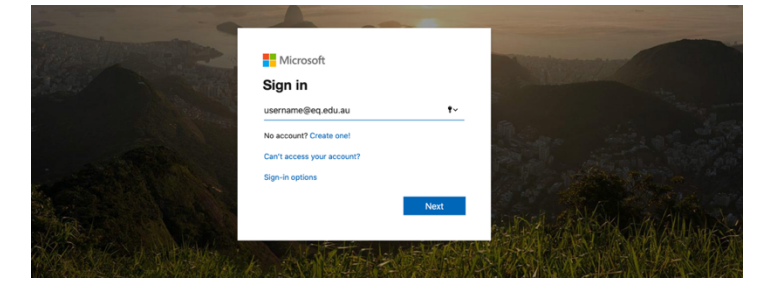

4. Sign in with your username and password and accept the conditions of use. Hint: It's the same one that you use to log in to school computers

|               | Managed Internet Service                                      |  |  |  |  |
|---------------|---------------------------------------------------------------|--|--|--|--|
|               | Sign in with your username and password                       |  |  |  |  |
| Collaboration | Username • asmitt23                                           |  |  |  |  |
| -             | Password *                                                    |  |  |  |  |
| 12/184.5      | I agree to the <u>conditions of use and privacy statement</u> |  |  |  |  |
| teway         | Sign in                                                       |  |  |  |  |

5. You should now see the Office 365 App Launcher, click Outlook.

| Good morning |         |          |      |       |            |         |  |  |  |
|--------------|---------|----------|------|-------|------------|---------|--|--|--|
|              | Outlook | OneDrive | Word | Excel | PowerPoint | OneNote |  |  |  |

6. Once you have been redirected to your emails, select the **Calendar** tab. Hint: This is location in the bottom left region of the screen.

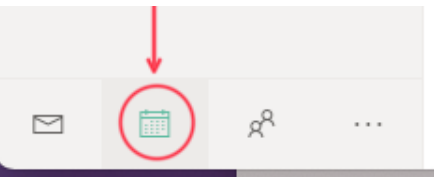

7. The Calendar will display a list of all Teams meetings that you have accepted invitation to attend. You can click on a Meeting and select the Join button to enter the Teams Meeting

| 13                             | 1. |                                | • E  | Example Interview Session 01    |    |
|--------------------------------|----|--------------------------------|------|---------------------------------|----|
| 9 AM Example Interview Session |    |                                | Ст   | ue 13/10/2020 9:00 AM - 9:30 AM |    |
| 9:30 AM Example Interview Sess | \$ | 9 13                           |      | லீற் Join                       | 16 |
| section and provide the sector |    | 9 AM Example Interview Session |      |                                 |    |
| 10 AM Example Interview Sessio |    | 9:30 AM Example Interview Sess |      | alendar                         |    |
| 11 AM Example Interview Sessio |    | 10 AM Example Interview Sessio |      |                                 |    |
|                                |    | 11 AM Example Interview Sessio |      |                                 |    |
| 12 PM Example Interview Sessio |    | 12 PM Example Interview Sessio |      |                                 |    |
| 20                             | 2  | 20                             | V Ye | es, I'll attend \vee            | 23 |

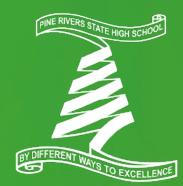

PINE RIVERS STATE HIGH SCHOOL | INFORMATION SERVICES